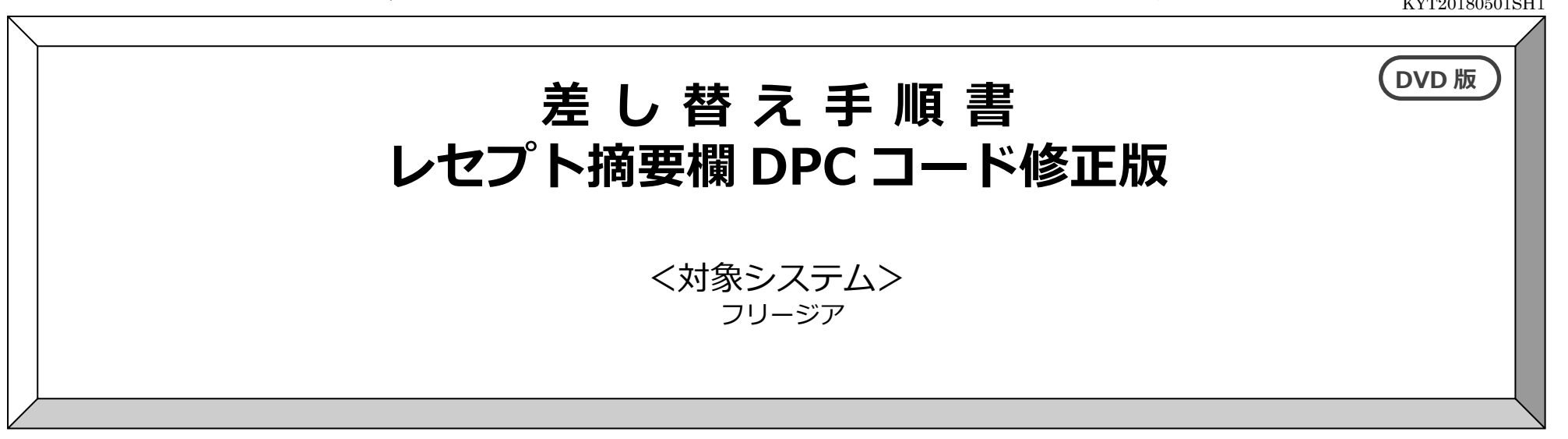

現在お使いのシステムを最新バージョンにするための差し替え手順書です。差し替えを行う前に、この内容を確認してください。

## おおまかな手順

- I. バージョンの確認
- Ⅱ. バックアップ
- Ⅲ. パソコンの再起動、セキュリティ解除
- Ⅳ. 差し替え作業
  - ・システムのバージョンアップ
- **V.** バージョン確認

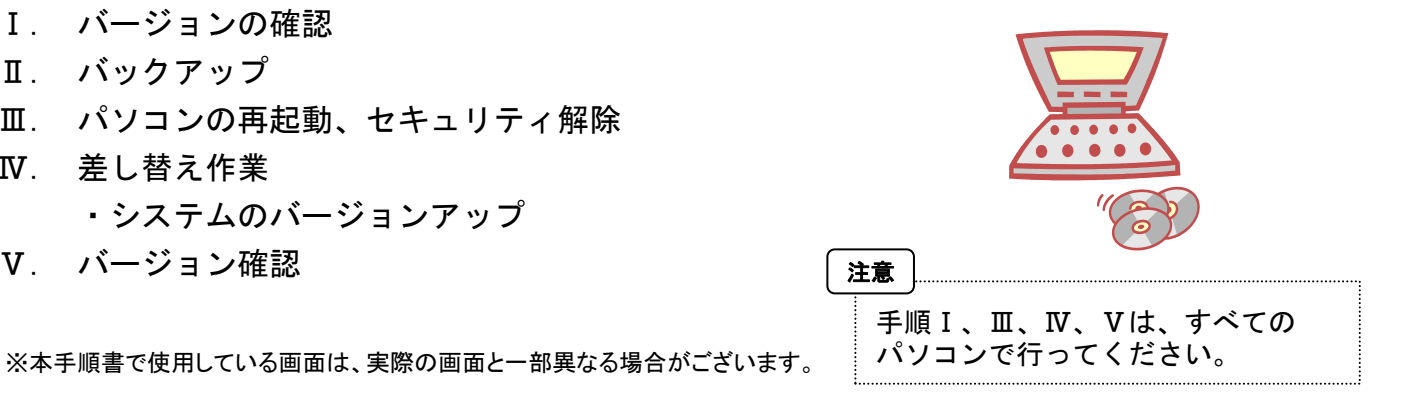

ご不明な点等がございましたら、コンダクトサポートセンターまでお問い合わせください。

※電話が大変繋がりにくくなることが予想されますので、FAXもご利用ください。

TEL 0120-036-653 FAX 076-296-3369

## 注意事項

- 1. 差し替え作業の前に必ずバックアップをおとりください。
- 2. 差し替え作業は、必ず管理者権限で行ってください。

管理者権限で行わないと差し替えがうまく行われません。必ず管理者権限のユーザでログインしてから作業を行ってください。

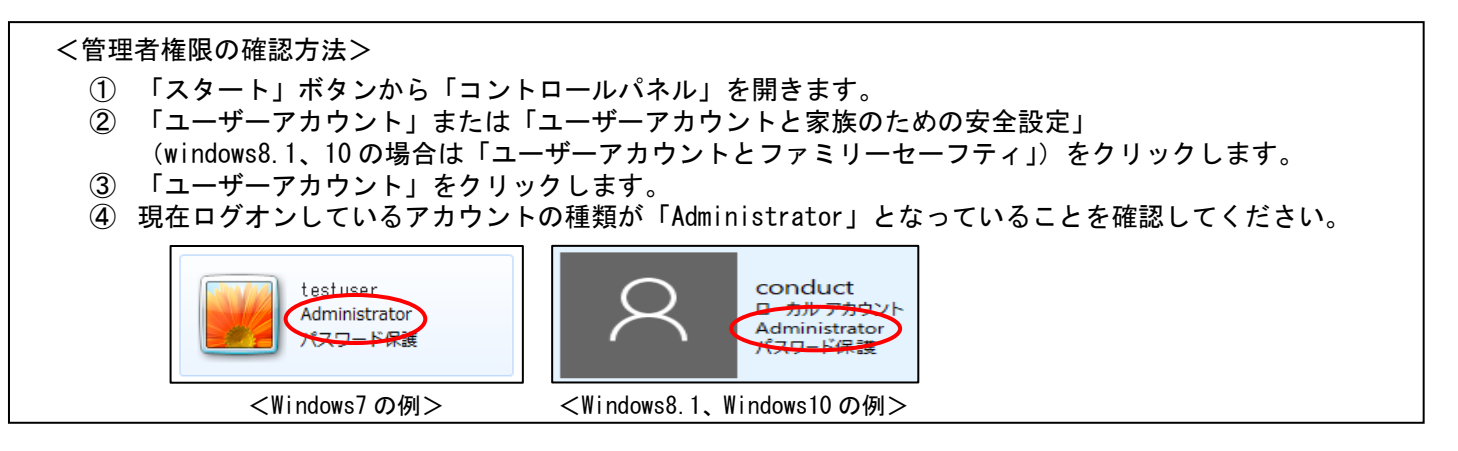

3. すべてのパソコンで差し替え作業を行ってから、システムを使用してください。

差し替えを行ったシステムと行っていないシステムが混在していると、データの整合性が失われ集計ができなくなる可能性があります。 複数システムをご使用の場合は、全てのシステムの差し替え作業が終了するまで、システムを使用しないでください。

# 差し替え手順

## I.バージョンの確認

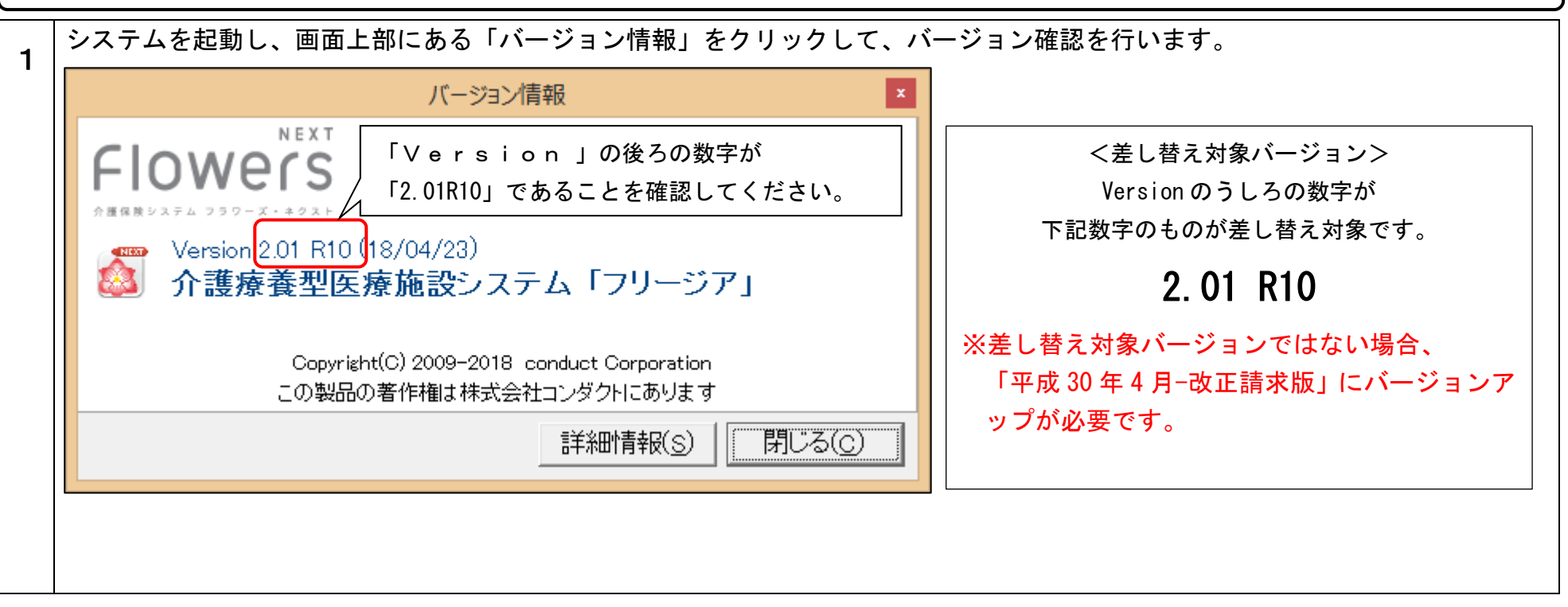

KYT20180501SH1

Ⅱ. バックアップ

1

1

2

バックアップを行ってください。 ①デスクトップにある「Flowers NEXT バックアップ」をクリックします。 ②バックアップメイン画面が表示されるので、「バックアップ」をクリックします。 XT バックアッ ③「開始」をクリックし、バックアップを行ってください。

## Ⅲ. パソコンの再起動、セキュリティ解除

フラワーズを使用しているすべてのパソコンを再起動してください。

Windows ファイアウォールの無効、セキュリティソフトの停止を行います。

- ◆Windows ファイアウォールの無効
  - ①「スタート」ボタンから「コントロールパネル」をクリック。(Windows10の場合、「スタート」ボタン右クリックし、「コントロールパネル」クリック) 2  $\sqrt{2}$   $\sqrt{2}$   $\sqrt{2}$   $\sqrt{2}$

プ

③「Windows ファイアウォールの有効化または無効化」をクリックし、2 か所の「Windows ファイアウォールを無効にする」にチェックを入れ、 「OK」をクリックします。

※差し替え作業が完了しましたら、「Windows ファイアウォールを有効にする」にチェックを入れて「OK」をクリックします。

◆セキュリティソフトの停止(セキュリティソフトをお使いの場合)

**通常は画面の右下にセキュリティソフトのアイコンが表示されています。そのアイコンを右クリックして停止(または、無効)をクリックします。** 上記の方法で停止できない場合は、セキュリティソフトのサポートセンターにお問い合わせください。

Ⅳ. 差し替え作業

<手順>

・システムのバージョンアップ (サーバ機・クライアント機)・・・5 ページ

※今回システムのバージョンアップのみとなります。(データのバージョンアップはありません) ※記動しているすべてのフラワーズネクストシステムを終了した後、作業を行ってください。

## Ⅳ. システムのバージョンアップ ※この作業は「フリージア」を使用しているすべてのパソコンで行ってください。

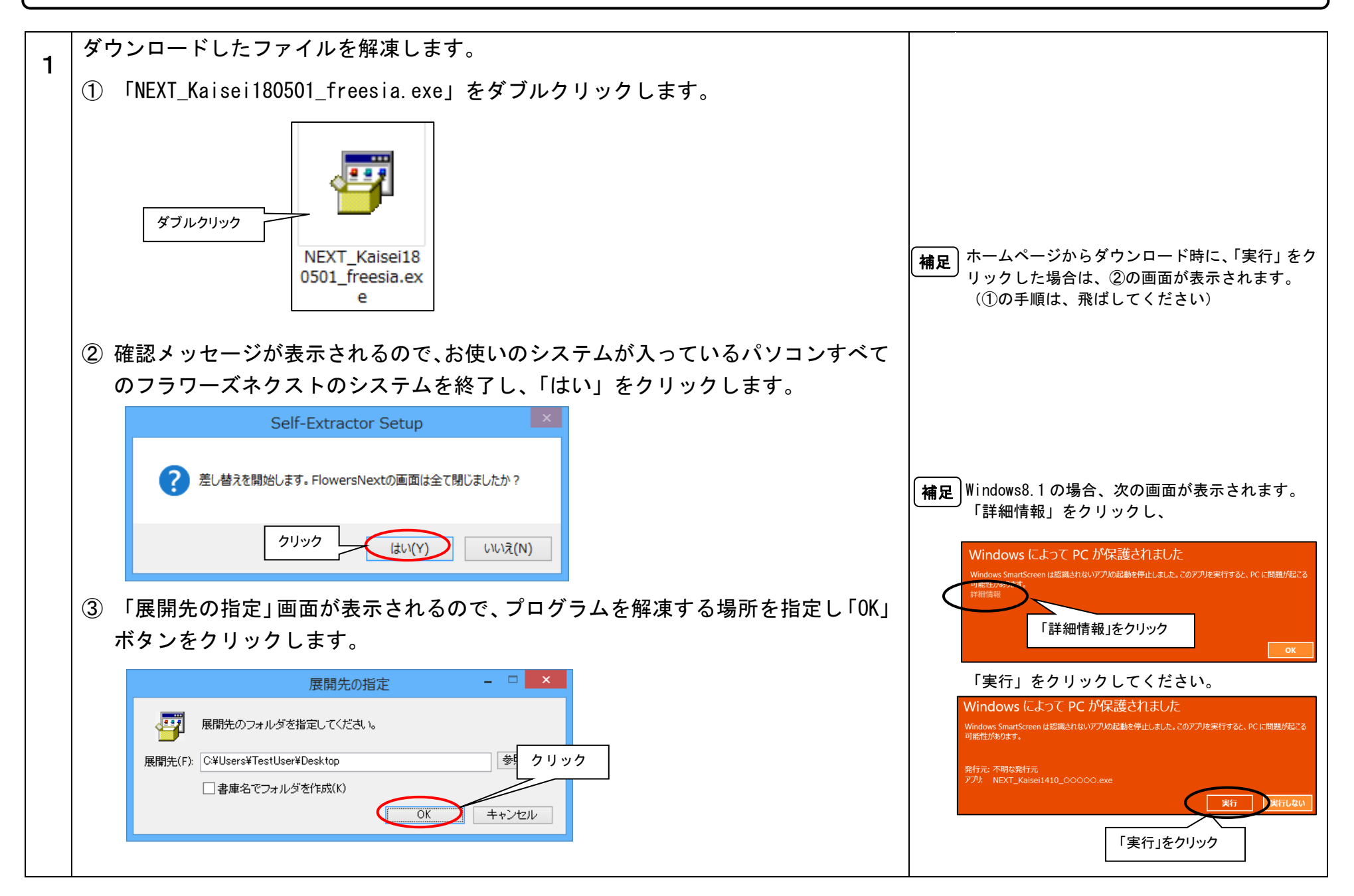

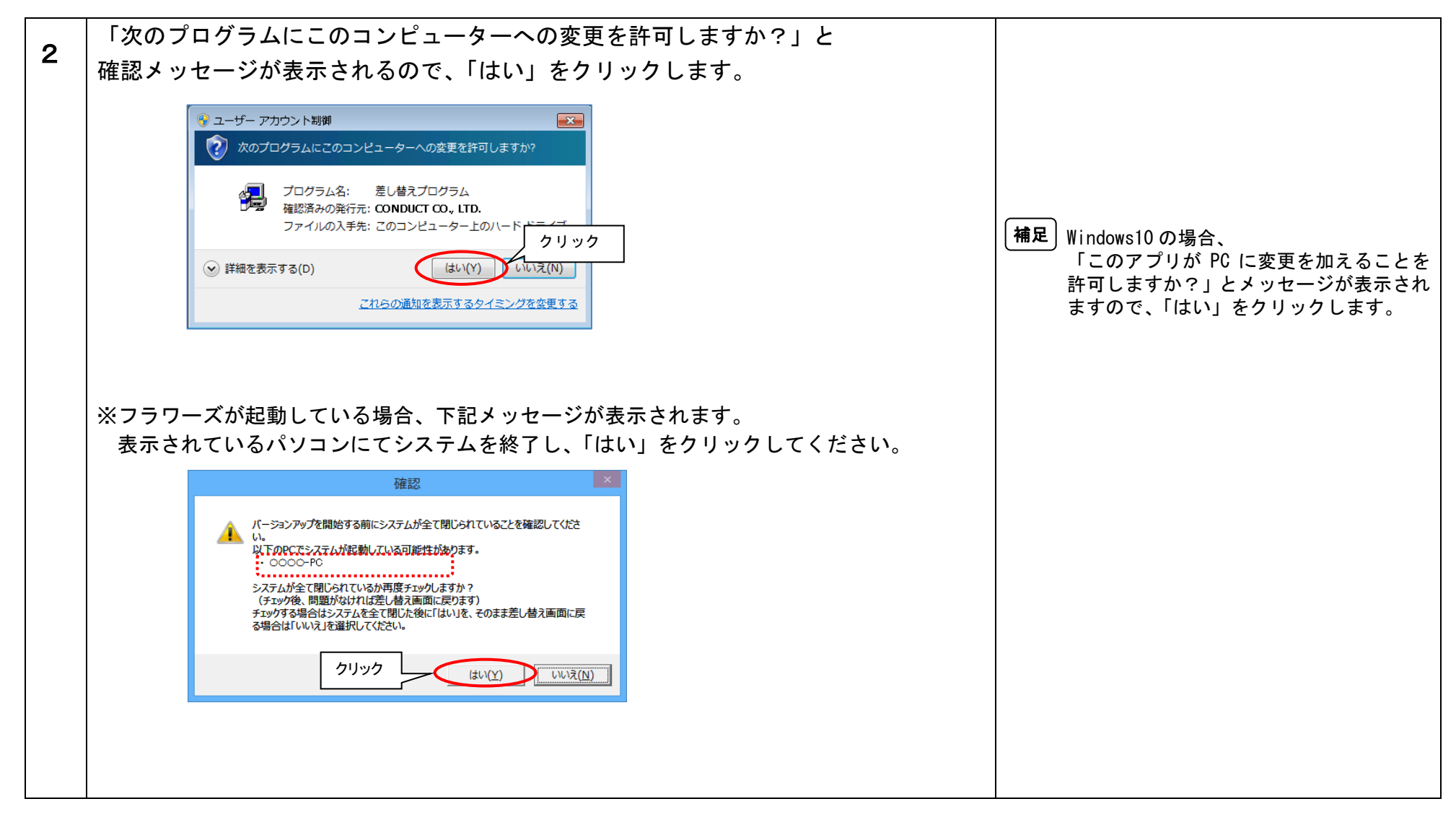

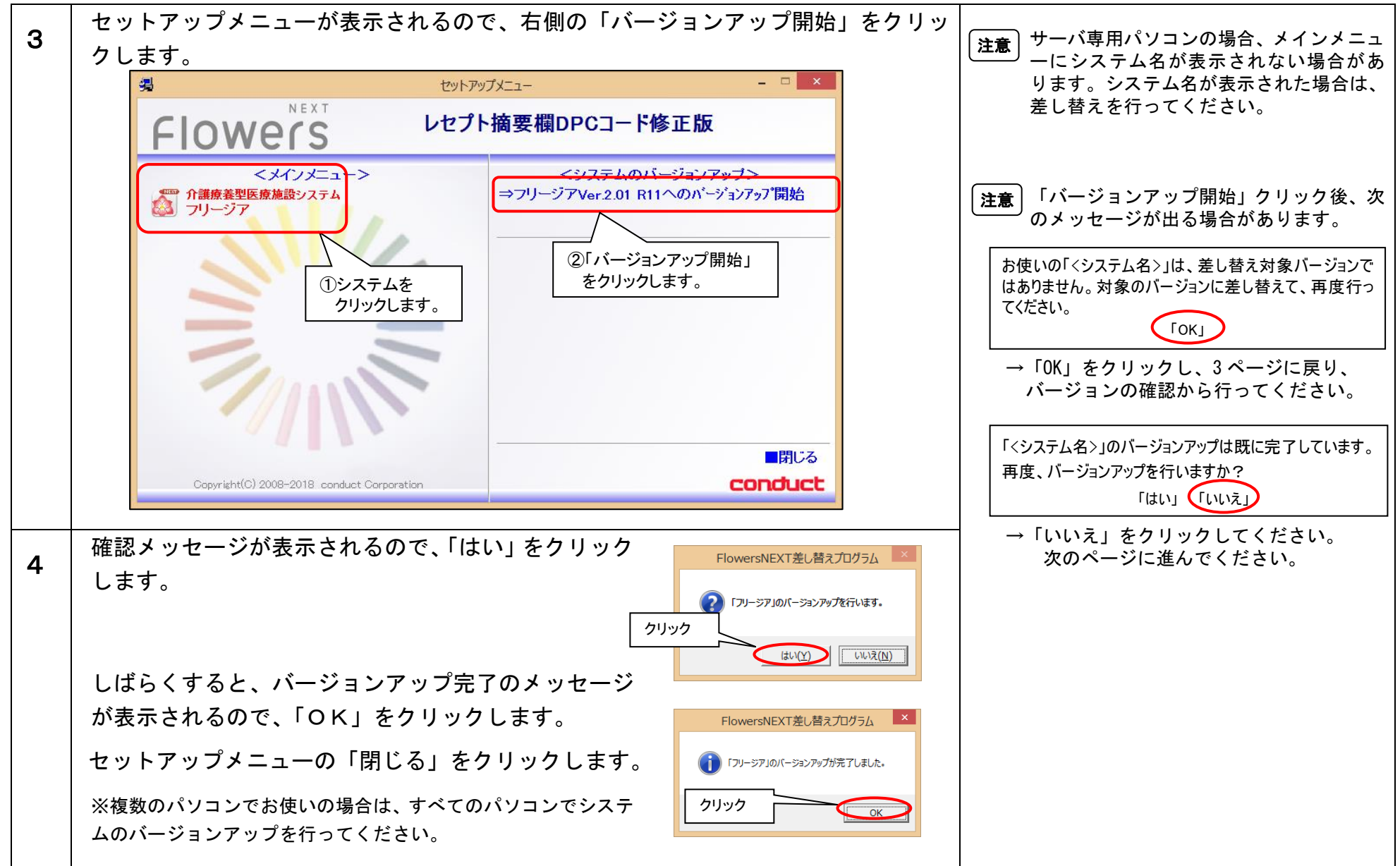

以上で、システムのバージョンアップは終了です。

![](_page_7_Figure_1.jpeg)

以上で、差し替え作業は完了です。